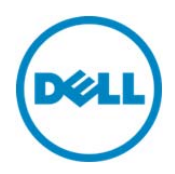

# Creating RAID Using Lifecycle Controller

This Dell Technical White Paper provides the procedure to create RAID using Lifecycle Controller on the 12th generation servers and later of Dell. Dell Engineering December 2013

Balaji K

Bala Gupta

Vinod P S

Shravya Hebbar

Sheshadri P.R. Rao

A Dell Technical White Paper

## Revisions

| Date        | Description     |
|-------------|-----------------|
| August 2013 | Initial release |
|             |                 |

PURPOSES ONLY, AND MAY CONTAIN TYPOGRAPHICAL ERRORS AND TECHNICAL INACCURACIES. THE CONTENT IS PROVIDED AS IS, WITHOUT EXPRESS OR IMPLIED WARRANTIES OF ANY KIND. © 2013 Dell Inc. All rights reserved. Reproduction of this material in any manner whatsoever without the express written permission of Dell Inc. is strictly forbidden. For more information, contact Dell.

Dell, the DELL logo, and the DELL badge are trademarks of Dell Inc. Symantec, NetBackup, and Backup Exec are trademarks of Symantec Corporation in the U.S. and other countries. Microsoft, Windows, and Windows Server are registered trademarks of Microsoft Corporation in the United States and/or other countries. Other trademarks and trade names may be used in this document to refer to either the entities claiming the marks and names or their products. Dell disclaims any proprietary interest in the marks and names of others.

Dell<sup>™</sup>, the Dell logo, Dell Boomi<sup>™</sup>, Dell Precision<sup>™</sup>, OptiPlex<sup>™</sup>, Latitude<sup>™</sup>, PowerEdge<sup>™</sup>, PowerVault<sup>™</sup>, PowerConnect<sup>™</sup>, OpenManage<sup>™</sup>, EqualLogic<sup>™</sup>, Compellent<sup>™</sup>, KACE<sup>™</sup>, FlexAddress<sup>™</sup>, Force10<sup>™</sup> and Vostro<sup>™</sup> are trademarks of Dell Inc. Other Dell trademarks may be used in this document. Cisco Nexus<sup>®</sup>, Cisco MDS<sup>®</sup>, Cisco NX-OS<sup>®</sup>, and other Cisco Catalyst<sup>®</sup> are registered trademarks of Cisco System Inc. EMC VNX<sup>®</sup>, and EMC Unisphere<sup>®</sup> are registered trademarks of EMC Corporation. Intel<sup>®</sup>, Pentium<sup>®</sup>, Xeon<sup>®</sup>, Core<sup>®</sup> and Celeron<sup>®</sup> are registered trademarks of Intel Corporation in the U.S. and other countries. AMD<sup>®</sup> is a registered trademark and AMD Opteron<sup>™</sup>, AMD Phenom<sup>™</sup> and AMD Sempron<sup>™</sup> are trademarks of Advanced Micro Devices, Inc. Microsoft<sup>®</sup>, Windows<sup>®</sup>, Windows Server<sup>®</sup>, Internet Explore<sup>®</sup>, MS-DOS<sup>®</sup>, Windows Vista<sup>®</sup> and Active Directory<sup>®</sup> are either trademarks or registered trademarks of Microsoft Corporation in the United States and/or other countries. Red Hat<sup>®</sup> and Red Hat<sup>®</sup> Enterprise Linux<sup>®</sup> are registered trademarks of Red Hat, Inc. in the United States and/or other countries. Novell<sup>®</sup> and SUSE<sup>®</sup> are registered trademarks of Novell Inc. in the United States and other countries. Oracle<sup>®</sup> is a registered trademark of Oracle Corporation and/or its affiliates. Citrix<sup>®</sup>, Xen<sup>®</sup>, XenServer<sup>®</sup> and XenMotion<sup>®</sup> are either registered trademarks or trademarks of Citrix Systems, Inc. in the United States and/or other countries. VMware<sup>®</sup>, Virtual SMP<sup>®</sup>, vMotion<sup>®</sup>, vCenter<sup>®</sup> and vSphere<sup>®</sup> are registered trademarks or trademarks of VMware, Inc. in the United States or other

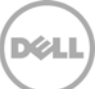

countries. IBM<sup>®</sup> is a registered trademark of International Business Machines Corporation. Broadcom<sup>®</sup> and NetXtreme<sup>®</sup> are registered trademarks of Broadcom Corporation. Qlogic is a registered trademark of QLogic Corporation. Other trademarks and trade names may be used in this document to refer to either the entities claiming the marks and/or names or their products and are the property of their respective owners. Dell disclaims proprietary interest in the marks and names of others.

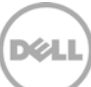

## Contents

| Re  | visions | ;                                            | 2    |
|-----|---------|----------------------------------------------|------|
| Exe | ecutive | e Summary                                    | 5    |
| 1   | What    | is RAID?                                     | 6    |
|     | 1.1     | RAID Hardware Connection                     | 6    |
|     | 1.2     | Pre-requisites                               | 7    |
| 2   | Creat   | ting RAID Using RAID Configuration Wizard    | 8    |
|     | 2.1     | Important Information                        | 17   |
|     | 2.2     | Best Practices                               | 17   |
|     | 2.3     | RAID Levels                                  | 17   |
|     | 2.4     | Foreign HDD                                  | 17   |
|     | 2.5     | Protocol                                     | . 18 |
|     | 2.6     | Media Type                                   | . 18 |
|     | 2.7     | Encryption Capability                        | . 18 |
|     | 2.8     | Span Length                                  | . 18 |
|     | 2.9     | Drives Remaining for Current Span            | . 18 |
|     | 2.10    | Virtual Disk Name                            | . 18 |
|     | 2.11    | Size                                         | 19   |
|     | 2.12    | Stripe Element Size                          | 19   |
|     | 2.13    | Read Policy                                  | 19   |
|     | 2.14    | Write Policy                                 | 19   |
|     | 2.15    | Enable T10 Protection Information Capability | 19   |
|     | 2.16    | Secure Virtual Disk                          | .20  |
|     | 2.17    | Assign a Hot-Spare HDD (if Available)        | .20  |
|     | 2.18    | Hot-spare HDD                                | .20  |
|     |         |                                              |      |

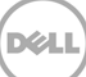

## **Executive Summary**

This whitepaper provides information about the procedure to create RAID using Lifecycle Controller on the 12th generation of servers or later of Dell.

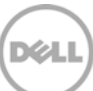

## 1 What is RAID?

RAID—Redundant Array of Inexpensive/Independent Disks is a storage technology that combines multiple hard disk drives (HDDs) into a logical unit. Data is distributed across the storage disk drives in one of the methods called "RAID levels", on the basis of level of redundancy and performance required.

There are multiple methods in which you can create RAID on PowerEdge servers of Dell. This whitepaper focuses only on the methods to create RAID using RAID configuration wizard in Lifecycle Controller GUI.

## 1.1 RAID Hardware Connection

The diagram here explains the connection between HDD, backplane and storage controller.

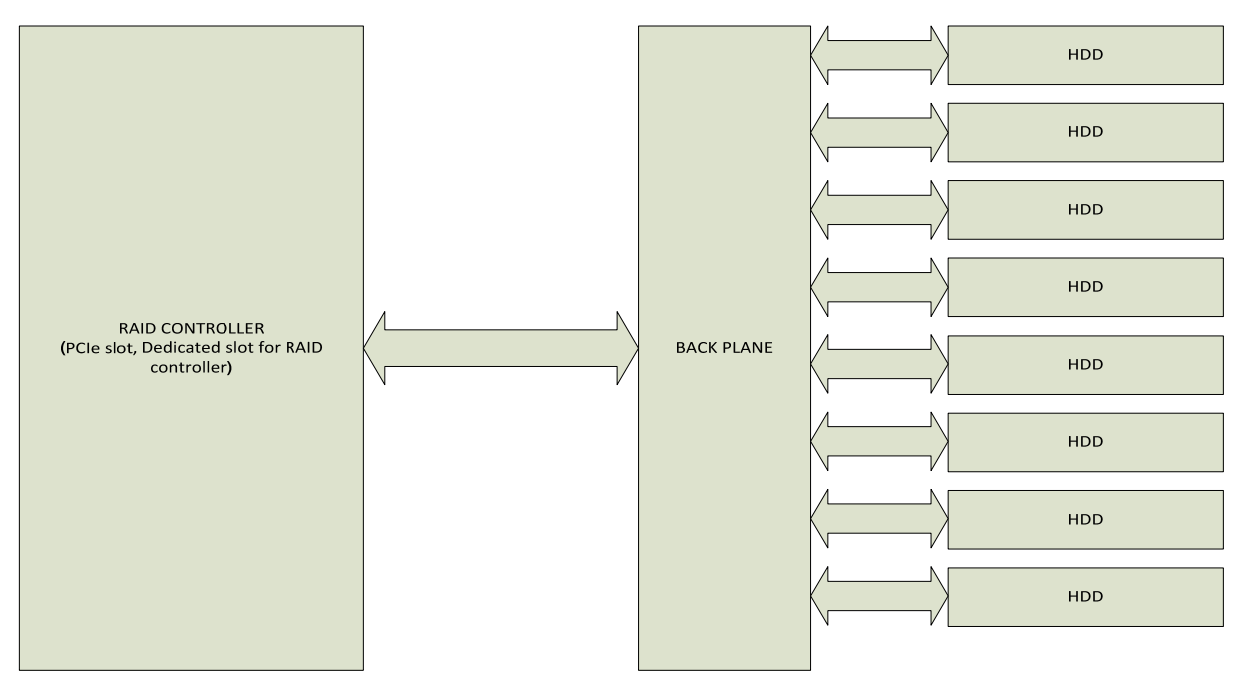

Figure 1 Connect HDDs to the RAID controller through backplane

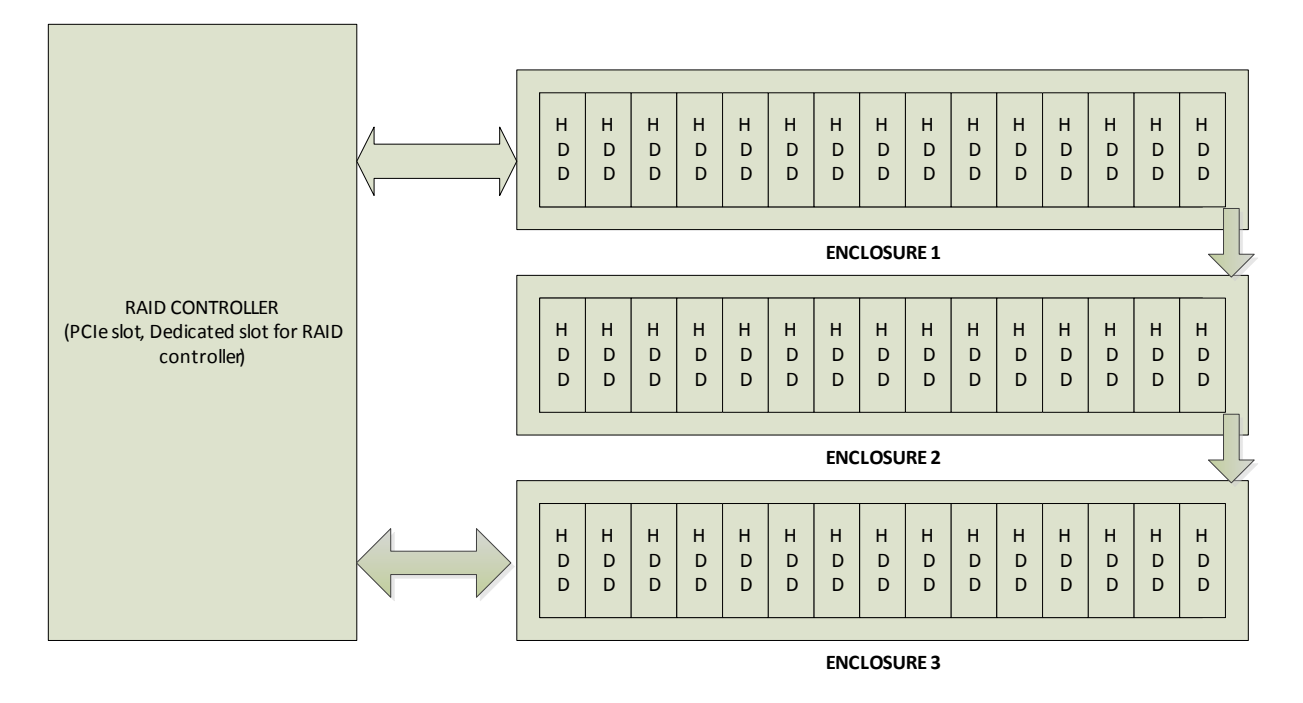

Figure 2 Connect an enclosure with HDD to the RAID controller

#### 1.2 Pre-requisites

- At least one RAID controller is available on the server or software RAID is enabled.
- Minimum two HDDs are connected to the RAID controller through backplane or enclosure for hardware-based storage controller.
- Minimum two HDDs connected to the software RAID controller through backplane.

## Creating RAID Using RAID Configuration Wizard

RAID configuration Wizard feature in Lifecycle Controller GUI provides an easy five-step solution for creating a RAID of your choice.

#### Step 1: Select the RAID controller on which RAID to be created.

a. In the left pane, click Hardware configuration.

2

| Lifecycle Controller                                                                | Unified Server Configurator Help   About   Exit                                                                                                    |
|-------------------------------------------------------------------------------------|----------------------------------------------------------------------------------------------------|
| Home<br>Lifecycle Log<br>Firmware Update<br>Hardware Configuration<br>OS Deployment | Hardware Configuration Use Configuration Wizards to set up system and storage devices (for example, RAID, iDRAC, Encryption, and so on). Use the Hardware Inventory wizards to view or export Current and Factory Shipped inventory. Use Delete Configuration and Reset Defaults to delete the Lifecycle Controller configuration and restore the system to factory defaults. |
| Platform Restore<br>Hardware Diagnostics<br>Settings<br>System Setup                | Configuration Wizards<br>Hardware Inventory<br>Delete Configuration and Reset Defaults                                                                                                    |
|                                                                                     | The Hardware Inventory feature is disabled if the IDRAC firmware is not updated to the supported version. For supported IDRAC version for current version of Lifecycle Controller, see Lifecycle Controller Readme.                                                                                                    |
| PowerEdge R620<br>Service Tag : HJF2D2S                                             |                                                                                                    |

Figure 3 Hardware Configuration

Click Configuration wizards, and then select RAID Configuration Wizards.

| Lifecycle Controller   Unified Server Configurator                      | Help   About   Exit |
|-------------------------------------------------------------------------|---------------------|
| Hardware Configuration: Configuration Wizards                           |                     |
| System Configuration Wizards                                            |                     |
| LCD Panel Security                                                      |                     |
| IDRAC Settings                                                          |                     |
| System Time and Date Configuration                                      |                     |
| vFlash SD Card Configuration                                            |                     |
| Some links may be disabled if the vFlash SD card is absent or disabled. |                     |
| Storage Configuration Wizards                                           |                     |
| RAID Configuration                                                      |                     |
| Key Encryption                                                          |                     |
| Break Mirror                                                            |                     |
|                                                                         |                     |
|                                                                         |                     |
|                                                                         |                     |
| PowerEdge R620<br>Service Tag : HJF2D2S                                 | Back                |

Figure 4 Configuration Wizards

The **Step 1** page of RAID configuration lists all the supported RAID controllers available on the server.

| Lifecycle Controller        | Unified Server Configurator Help   /                                                                          | About   Exit |
|-----------------------------|----------------------------------------------------------------------------------------------------|--------------|
| View RAID/Select Controller | Configuration Wizards: RAID Configuration                                                                     |              |
| Select RAID Level           |                                                                                                    |              |
| Select Physical Disks       | Step 1 of 5: View Current RAID Configuration and Select Controller                                            |              |
| Virtual Disk Attributes     | Select the RAID controller to view its current configuration. To delete the existing virtual disks and create | ate a        |
| Summary                     | new virtual disk, dick Next.                                                                                  |              |
|                             |                                                                                                    |              |
| PowerEdge R620              | Cancel Back                                                                                                   | Next         |

Figure 5 Step1 of RAID Configuration

b. Select the RAID controller on which you want to have the RAID created. Details of any virtual disk(s) available on the selected controller will be shown in the table displayed on the page below the controller list.

Click **Next**, Step 1A page will be displayed if there are any foreign or uninitialized HDD(s) available on the server.

#### Step1a: Foreign HDDs and Uninitialized HDDs :

This step allows you to clear or ignore the foreign HDDs available on the server and provides an option to initialize the uninitialized disks.

- Clear foreign configuration clears all the foreign HDDs available on the RAID controller selected.
- Ignore foreign Configuration ignores the foreign HDDs available on the RAID controller while creating the RAID.

The table on the page lists all the non-RAID (uninitialized) HDDs. Select the HDDs you want to convert to RAID capable (initialize) and click **Next** to initialize them.

Select a corresponding option on the Configuration Wizards: RAID Configuration page and click **Next** to go to Step 2.

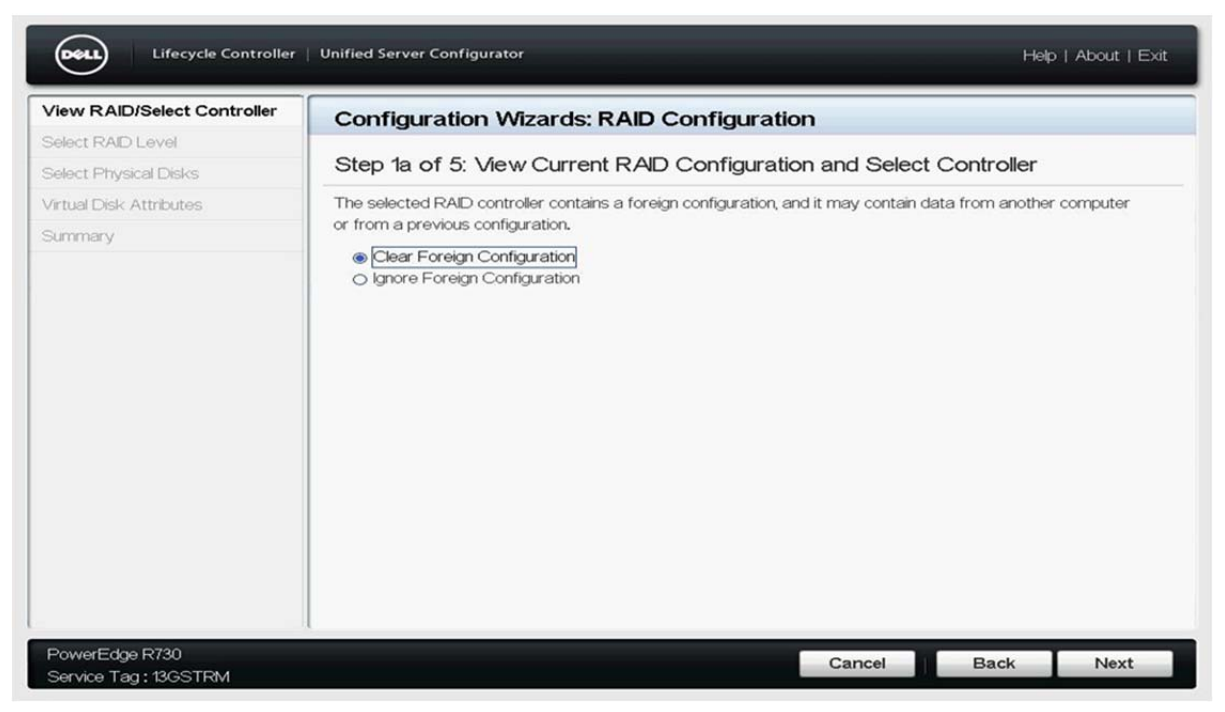

Figure 6 Step 1a of RAID Configuration

| VIEW ICAD/Select Controller | Configuration Wiza                                       | rds: RAID Configur                          | ration                                              |
|-----------------------------|----------------------------------------------------------|---------------------------------------------|-----------------------------------------------------|
| Select RAID Level           |                                                          | -                                           |                                                     |
| Select Physical Disks       | Step 1a of 5: View C                                     | urrent RAD Configu                          | ration and Select Controller                        |
| /irtual Disk Attributes     | The selected RAID controller                             | contains a foreign configurati              | ion, and it may contain data from another computer  |
| Summary                     | The selected RAID controller ouse in RAID configuration. | on.<br>tion<br>contains non-RAID disks, Sel | lect the disks to convert to RAID capable disks for |
|                             | Select All                                               |                                             |                                                     |
|                             | Disk Name                                                | Size (GB)                                   | Disk State                                          |
|                             | The Physical Disk O. to                                  | 56125                                       |                                                     |

Figure 7 Step 1a of RAID Configuration displaying unintialized HDDs

#### Step 2: Select RAID Level

The RAID levels are a basic set of RAID configurations that employs the techniques of stripping, mirroring, or parity to create large reliable data stores from general-purpose computer HDDs. For more information about RAID levels, see the section "RAID Levels" in this document. Lifecycle Controller supports 7 RAID levels—RAID 0, RAID 1, RAID10, RAID 5, RAID 6, RAID 50 and RAID 60.

• Select the RAID level for the virtual disk and click **Next**.

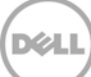

| /iew RAID/Select Controller | Configuration Wizards: RAID Configuration                                                                                                    |
|-----------------------------|----------------------------------------------------------------------------------------------------|
| Select RAID Level           |                                                                                                    |
| Select Physical Disks       | Step 2 of 5: Select RAID Level                                                                                                    |
| irtual Disk Attributes      | Select the RAID level for the virtual disk                                                                                                    |
|                             | 0 RAD 1<br>0 RAD 5<br>0 RAD 6<br>0 RAD 10<br>0 RAD 50<br>0 RAD 60                                                                                                    |
|                             | RAID-0 - Stripes data across the physical disks. RAID 0 does not maintain redundant data. When a physical disk fails in a RAID-0 virtual disk, there is no method for rebuilding the data. RAID-0 provides good read and write performance. |
|                             |                                                                                                    |

Figure 8 Step 2 of RAID Configuration displaying various RAID levels

#### Step 3: Select the HDDs to create RAID.

This page lists all the available HDDs connected to the RAID controller you have selected to create a RAID. The page shows the minimum and maximum number of HDDs required for the RAID level that you have selected to create RAID. Select the appropriate options for **Protocol**, **Media Type**, **Encryption Capability**, **Span length** to list the exact HDDs you want to be part of the RAID. Select the HDDs from the table **Select Physical Pool** and click **Next**.

**NOTE:** If the **Ignore foreign configuration** option is selected from **Step 1a**, the foreign HDDs are not displayed in Step 3.

| View RAID/Select Controller 🗸 | Configuration Wizards:               | RAID Configurat               | ion            |                           |    |
|-------------------------------|--------------------------------------|-------------------------------|----------------|---------------------------|----|
| Select RAID Level 🗸           |                                      |                               |                |                           |    |
| elect Physical Disks          | Step 3 of 5: Select Physic           | cal Disks                     |                |                           |    |
| irtual Disk Attributes        | Select the physical disks you want t | o configure.                  |                |                           |    |
| ummary                        | Minimum RAID 0 physical disks 1      |                               | 1              | - 1<br>- 32               |    |
|                               | Maximum RAID 0 physical disks -      | Maximum RAID 0 physical disks |                |                           |    |
|                               | Select the disk pool:                |                               |                |                           |    |
|                               | Protocol                             |                               | SAS            | •                         |    |
|                               | Media Type                           |                               | HDD            | •                         |    |
|                               | Encryption Capability                |                               | Non-encryption |                           |    |
|                               | Span L angth                         |                               | Tion one ypton |                           |    |
|                               | Spartengu                            |                               |                |                           |    |
|                               | Drives remaining for current span    |                               | None           |                           |    |
|                               | Select All                           |                               |                |                           |    |
|                               |                                      | C (CD)                        | -              | Constitution Constitution |    |
|                               | Physical Disk 0:10                   | 931.000                       | E              | ncryption Capable         | -1 |
|                               | Physical Disk 0:1:1                  | 931.000                       | N              | 0                         |    |

Figure 9 Step 3 of RAID Configuration – HDD Selection

#### Step 4: Select Virtual Disk name and attributes

This page gives options to select the name and size of a virtual disk.

- 1. In the Virtual Disk Name box, type the name of the virtual disk.
- 2. In the **Size** box, type the size of the virtual disk.
- 3. Select the relevant option from the **Read policy** and **Write policy** drop-down menu.
- 4. To assign a hot-spare disk, select the **Assign a Hot Spare Disk if available** option. From the **Hot Spare Disk** drop-down menu, select the available hot-spare HDD to be assigned. This option is enbled only when there are additional HDDs on the server that can be used as hot-spares.
- 5. To secure the virtual disk using key encryption feature, select the **the Secure Virtual Disk** option. This feature is supported only on ecryption-capable HDDs.

For more information about Key encryption feature, see the "Key Encryption in Lifecycle Controller" white paper available at **delltechcenter.com/lc**.

| Lifecycle Controller                                                            | Unified Server Configurator                                                                                                    |                                                                                                | H      | Help   About   Exit |
|---------------------------------------------------------------------------------|----------------------------------------------------------------------------------------------------|------------------------------------------------------------------------------------------------|--------|---------------------|
| View RAID/Select Controller ✓<br>Select RAID Level ✓<br>Select Physical Disks ✓ | Configuration Wizards<br>Step 4 of 5: Virtual Disk                                                                                                    | <b>: RAID Configuration</b><br>Attributes                                                      |        |                     |
| Virtual Disk Attributes<br>Summary                                              | Specify the virtual disk attributes.<br>Virtual Disk Name<br>Size (0.1 - 1862.000 GB)<br>Stripe Element Size<br>Read Policy<br>Write Policy<br>Urite Policy<br>The Enable T10 Protection Inform<br>Secure Disk<br>Chassign a Hot Spare Disk if a<br>Hot Spare Disk | OS_VD     1862.000     64 KB     Adaptive Read Ahead     Vrite Back nation Capability vailable | V<br>V |                     |
| PowerEdge R620<br>Service Tag:HJF2D2S                                           | ν <sup>ο</sup>                                                                                                    | Cance                                                                                          | Back   | Next                |

Figure 10 Step 4 of RAID Configuration displaying virtual disk attributes

#### Step 5: RAID configuration summary

This page displays the summary of all the settings you have made to create the RAID. Click **Back** to go back to the earlier pages to make any corrections in the settings. If the settings are correct then click **Finish** to create a RAID.

| lect RAID Level        | Step 5 of 5: Summary<br>To apply the RAID configuration change | nes dick Finish     |  |
|------------------------|----------------------------------------------------------------|---------------------|--|
| tual Disk Attributes 🗸 | To apply the RAID configuration chan                           | aes dick Finish     |  |
| mmary                  |                                                                | Bool and Lin and R  |  |
|                        | Summary of Disk Attributes                                     |                     |  |
|                        | Controller                                                     | PERC H710P Mini     |  |
|                        | Virtual Disk Name                                              | OS_VD               |  |
|                        | RAID Level                                                     | RAID-0              |  |
|                        | Size (GB)                                                      | 1862.000            |  |
|                        | Туре                                                           | SAS                 |  |
|                        | Stripe Element Size                                            | 64 KB               |  |
|                        | Read Policy                                                    | Adaptive Read Ahead |  |
|                        | Write Policy                                                   |                     |  |
|                        | Encryption Capability                                          | No                  |  |
|                        | Assigned Hot Spare Disk                                        | Size (GB)           |  |
|                        | None                                                           |                     |  |

Figure 11 Summary of virtual disk settings

Lifecycle Controller displays a message to indicate that all the current data about the virtual disks available on the controller will be lost. Click **OK** to continue.

| Lifecycle Controller                                                                                            | Unified Server Configurator                                                                                                    | Help   About   Exit |
|----------------------------------------------------------------------------------------------------|----------------------------------------------------------------------------------------------------|---------------------|
| View RAID/Select Controller<br>Select RAID Level<br>Select Physical Disks<br>Virtual Disk Attributes<br>Summary | Configuration Wizards: RAID Configuration         Step 5 of 5: Summary         Warning         Image: Configuration         If any modifications are applied, the virtual disks configuration is lost on all the virtual disks in the system.         Do you wish to continue?         Yes No |                     |
| PowerEdge R620<br>Service Tag:HUF2D2S                                                                           | Cancel                                                                                                    | Back Finish         |

Figure 12 Message in Step 5

| Lifecycle Co                            | ntroller | Unified Server Configurator                                    |                         |           | Help   About | t   Exit |
|-----------------------------------------|----------|----------------------------------------------------------------|-------------------------|-----------|--------------|----------|
| View RAID/Select Controlle              | er 🖌     | Configuration Wizards: RAI                                     | D Configuration         | n         |              |          |
| Select Physical Disks                   | ž        | Step 5 of 5: Summary                                           |                         |           |              |          |
| Virtual Disk Attributes                 | ~        | To apply the RAID configuration changes,                       | , click Finish.         |           |              | -        |
| Summary                                 |          | Information RAID Configuration Please wait. The operation take | s approximately 1 minut | e.        |              |          |
|                                         |          | Encryption Capability                                          | No                      |           |              |          |
|                                         |          | Assigned Hot Spare Disk<br>None                                |                         | Size (GB) |              | -        |
| PowerEdge R620<br>Service Tag : HJF2D2S |          |                                                                |                         | Cancel    | Back Fin     | ish      |

Figure 13 RAID Creation in progress

After the creation of RAID, Lifecycle Controller UI displays a message indicating that the RAID creation is successful.

| Select RAID Level                                |     | Configuration Wizards: RAID Configur                                                                     | ation               |  |
|--------------------------------------------------|-----|----------------------------------------------------------------------------------------------------|---------------------|--|
| Select Physical Disks<br>Virtual Disk Attributes | ~ ~ | To apply the RAID configuration changes, click Finish.                                                   |                     |  |
| Summary                                          |     | Summary of Disk Attributes Controller Virtual Dis RAID Lev Size (GB) Type Stripe Ele Read Poli Write Pol | P Mini<br>ead Ahead |  |
|                                                  |     | Encryption Capability No Assigned Hot Spare Disk None                                                    | Size (GB)           |  |

Figure 14 Message after creating RAID

### 2.1 Important Information

Lifecycle Controller GUI allows you to create only one virtual disk on a controller at anytime. When a new virtual disk is created from Lifecycle Controller, all the existing virtual disk configurations are lost.

#### 2.2 Best Practices

- Make sure RAID controller is connected to the server and is detected in the POST operation.
- Make sure the HDDs are connected to the RAID controller correctly and RAID controller is able to detect them.
- To create a RAID, you must be sure about the RAID level you want to select and the number of HDDs to obe used to create a RAID.

#### 2.3 RAID Levels

The RAID levels are a basic set of RAID configurations that employ the techniques of striping, mirroring, or parity to create large reliable data stores from general purpose computer HDDs. The most common types are RAID 0 (striping), RAID 1 (mirroring), RAID 5 (distributed parity), and RAID 6 (distributed dual parity).

RAID levels supported by the Lifecycle Controller RAID Configuration feature are:

- RAID 0 Striping
- RAID 1 Mirroring
- RAID 5 Distributed parity
- RAID 6 Distributed dual parity
- RAID 10 Combination of RAID0 and RAID1
- RAID 50 Combination of RAID0 and RAID5
- RAID 60 Combination of RAID0 and RAID6

**NOTE**: RAID levels are supported on the basis of the selected storage controller and the number of available HDDs connected to it.

#### 2.4 Foreign HDD

An HDD moved from one controller to the other controller is considered as a foreign HDD on the second controller. Lifecycle controller RAID Configuration feature provides options to clear and ignore the foreign

configurations using which you can clear the foreign configurations or retain them as it is while creating a virtual disk.

#### 2.5 Protocol

Protocol is a technology used for communication between HDDs and RAID controller. You can select any one of the following options from the **Protocol** drop-down menu:

- Serial Attached SCSI (SAS) Used for high performance
- Serial ATA (SATA) Used for cost-effective solutions

#### 2.6 Media Type

The media type is the type of HDDs available in the server. HDD media are of two types:

- Hard Disk Drives (HDDs) Uses traditional rotational magnetic media for data storage
- Solid State Drives (SSDs) Flash memory implemented for storage of data

#### 2.7 Encryption Capability

Select one of the following types of encryption capability for the HDD pool. These capabilities are the encryption type for the HDDs.

- Non-Encryption HDDs are traditional disks
- Self-Encryption Self-encryption-capable HDDs
- Both Includes the HDDs capable of both non-encryption and self-encryption

#### 2.8 Span Length

The span length value refers to the number of HDDs included in each span. Span length applies only to RAID 10, RAID 50, and RAID 60. This drop-down menu is enabled only if you have selected RAID level 10, RAID 50, or RAID 60. Else, it is greyed-out.

### 2.9 Drives Remaining for Current Span

Provides information about the remaining number of physical disk drives in a span, on the basis of the span length value selected by you. This is applicable only for RAID 10, RAID 50, and RAID 60, which can not be edited by you.

#### 2.10 Virtual Disk Name

Type a virtual disk name of less than or equal to 32 characters.

#### 2.11 Size

Type the size of a virtual disk. Minimum value must be 0.1GB and maximum value depends on the total number of HDDs selected, HDDs' sizes, and the RAID level.

#### 2.12 Stripe Element Size

The stripe element size is the disk space a stripe uses on each HDD. Select the required stripe element size from the drop-down menu. Use the up- and down arrow keys to display all options.

### 2.13 Read Policy

This attribute provides you the following three options for the read policy:

- **Read Ahead** The controller reads sequential sectors of the virtual disk when requesting for data. The Read Ahead policy may improve server performance if the data is written to sequential sectors of the virtual disk.
- **No Read Ahead** The controller does not use the Read-Ahead policy. The No-Read-Ahead policy may improve server performance if the data is random and not written to sequential sectors.
- Adaptive Read Ahead The controller initiates the Read-Ahead policy only if the most recently read requests access sequential sectors of the HDD. If the recently read requests access random sectors of a HDD, the controller uses the No Read Ahead policy.

### 2.14 Write Policy

This attribute provides you the following three options for the write policy:

- Write Through The controller sends a write-request completion notification only after the data is written to the HDD. The Write-Through policy provides better data security than the Write-Back policy, because the server assumes the data is available only after it has been written to the HDD.
- Write Back The controller sends a write-request completion notification after the data is in the controller cache, but has not yet been written to HDD. The Write-Back policy may provide faster 'write' performance, but this method also provides less data security because when server stops functioning, the data which is in the cache memory is lost and therefore data will not be written to the HDD.
- Force Write Back The write cache is enabled regardless of whether or not the controller has an operational battery. If the controller does not have an operational battery, data loss may occur in the event of nonavailability of power.

### 2.15 Enable T10 Protection Information Capability

T10 Protection Information Capability also known as DIF (Data Integrity Fields) and the supporting HDDs are referred to as DIF drives. The T10–enabled HDDs are validated and store data integrity fields for each

block of data when you write to the HDD. It returns these values on a read request. When you read or write data to an HDD, the data is checked for errors.

Select this option to enable T10 Protection Information Capability on a virtual disk and select one of the following types of T10 protection information capabilities:

- All Indicates both T10 Protection Information capable and non-T10 protection informationcapable HDDs are selected.
- **T10 PI Capable** Indicates that only T10 Protection Information Capable HDDs are selected.
- Non-T10 PI Capable Indicates that only non-T10 Protection Information Capable HDDs are selected.

#### 2.16 Secure Virtual Disk

Select this option to secure the virtual disk with the controller security key. The secure virtual disk is created only if the controller security key is created and the selected virtual disks are self-encryption–capable drives (SEDs).

### 2.17 Assign a Hot-Spare HDD (if Available)

Use this option to assign hot-spare HDD to a virtual disk.

A hot-spare is an unused backup HDD that is used to rebuild data from a redundant virtual disk in case of a HDD failure. A hot-spare can be used only with a redundant RAID level. Hot-spares also have requirements for HDD size. The hot-spare must have the same or higher disk space than the smallest HDD included in the virtual disk. If the RAID level and HDD availability do not meet these requirements, the **Assign Hot-spare** option is disabled.

### 2.18 Hot-spare HDD

Select an HDD that will be used as a hot-spare. Only one dedicated hot-spare is supported in Lifecycle Controller.

**NOTE**: RAID 0 does not provide data redundancy hence you cannot assign.